# Exam Mode

This mode restricts access to eActivity, Picture Plot, E-CON3, Program, data transfer, add-in applications, storage memory access, user name editing, resetting, OS Update, so these modes and functions are not available during exams.

User data (main memory) is backed up. The backed up data will be restored when you exit the Exam Mode. There are three ways to exit the Exam Mode. You can exit the Exam Mode after the exam.

# Intering the Exam Mode

1. Press Shift OClear (OFF) to turn off the ClassPad.

| 2.  | While holding    | down the 📝      | and Z      | keys, | also hol | d down |
|-----|------------------|-----------------|------------|-------|----------|--------|
| the | e (ტClear) key u | ntil the dialog | g box show | n nea | rby appe | ars.   |

| Enter Exam Mode                                                                                                    |      |  |  |  |  |  |
|----------------------------------------------------------------------------------------------------|------|--|--|--|--|--|
| Enter Exam Mode?                                                                                                    |      |  |  |  |  |  |
| These functions are disabled in Exam<br>Mode.<br>-eActivity<br>-Picture Plot<br>-E-CON3<br>-Program<br>-Add-in<br>-Access to storage memory<br>-Access to storage memory<br>-Access to main memory before<br>entering Exam Mode<br>-ClassPad reset<br>-Data transfer with 3pin cable<br>-ClassPad name editing |      |  |  |  |  |  |
| OK                                                                                                    |      |  |  |  |  |  |
|                                                                                                    |      |  |  |  |  |  |
| Data Communication                                                                                                    | (111 |  |  |  |  |  |

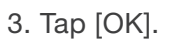

| Enter Exam Mode 🛛 🗙                                                                                                    |   |  |  |  |  |  |  |
|----------------------------------------------------------------------------------------------------|---|--|--|--|--|--|--|
| Are you sure?                                                                                                    |   |  |  |  |  |  |  |
| There are four ways to exit Exam<br>Mode.<br>-Connect the ClassPad to another<br>ClassPad with Exam Mode and select<br>[Exam] - [Unlock Exam Mode].<br>-Receive data from another<br>ClassPad with 3bin cable.<br>-Connect the ClassPad to a<br>computer with USB cable, and open<br>storage memory of the ClassPad,<br>then add or delete a file and<br>disconnect.<br>-Turn on the ClassPad more than 12<br>hours after entering Exam Mode. |   |  |  |  |  |  |  |
| OK                                                                                                    | ] |  |  |  |  |  |  |
| Data Communication                                                                                                    | m |  |  |  |  |  |  |

5. Tap [OK].

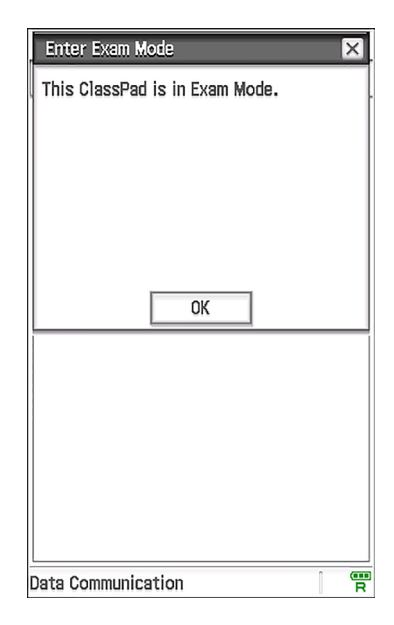

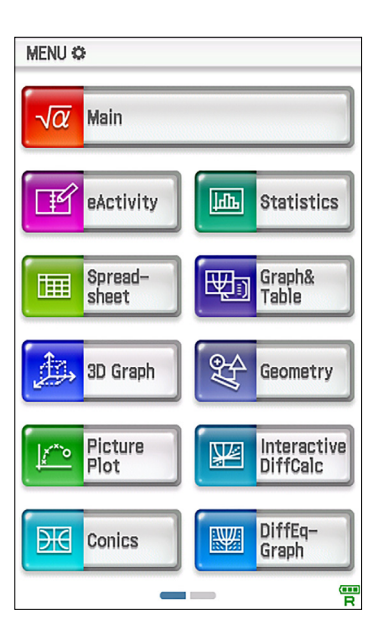

Now the Exam Mode is completed!!

### 2 ClassPad operation in the Exam Mode

### 1. The battery level indicator ( $\frac{1}{R}$ )

The battery level indicator will remain green ( $\frac{4}{R}$ ) for about 15 minutes after you enter the Exam Mode. After that, it will change to blue ( $\frac{4}{R}$ ).

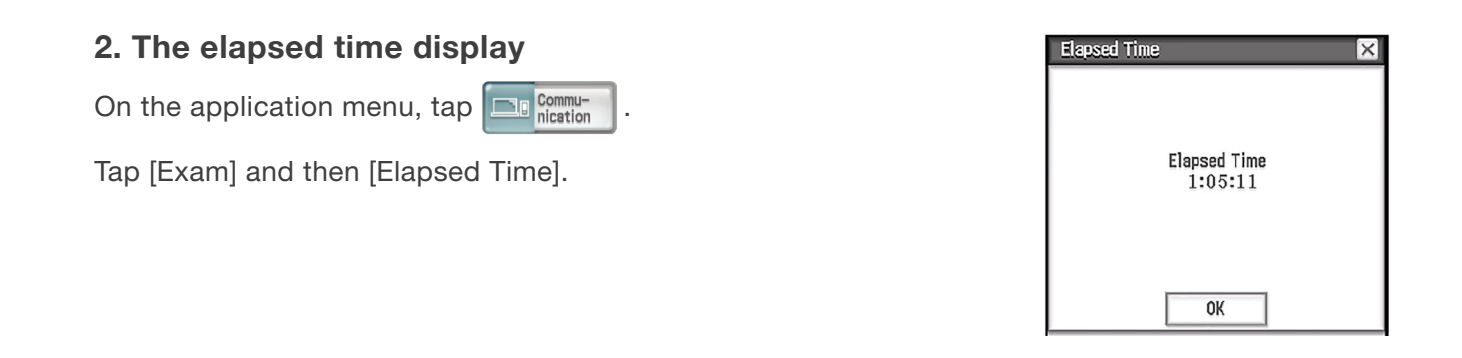

## Security 3 Exiting the Exam Mode

There are three ways to exit the Exam Mode.

#### 1 Exiting the Exam Mode by Connecting to a computer

1. Use the USB cable to connect the ClassPad that is in the Exam Mode to a computer.

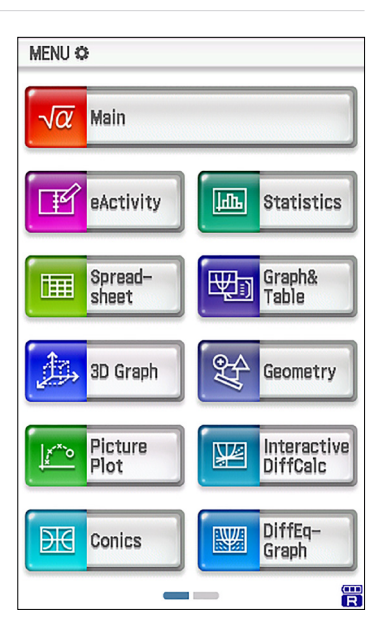

2.Tap [USB Flash].

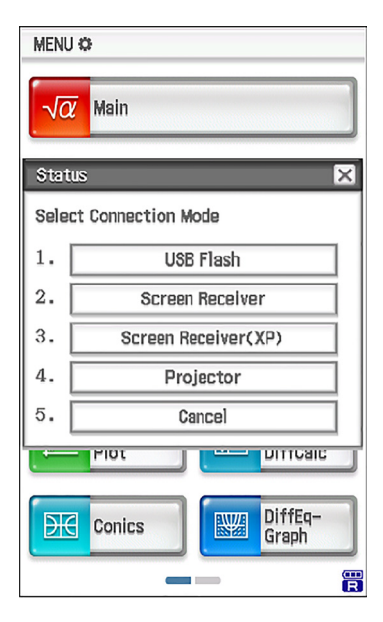

3. On the computer, open the ClassPad drive.

4. On the computer, copy or delete any file that is on the ClassPad drive .

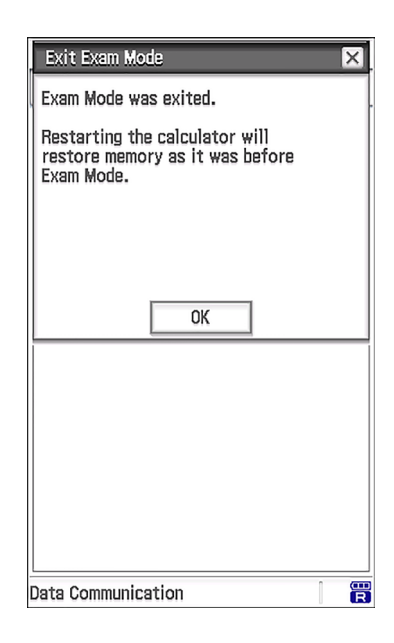

5. Terminate the connection between the ClassPad and computer.

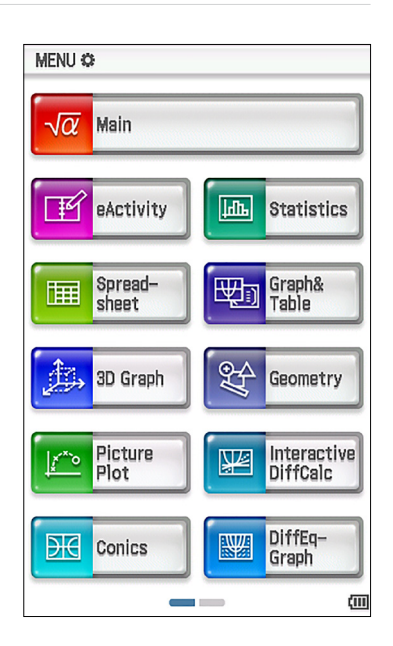

Now you exited the Exam Mode!!

#### 2 Exiting the Exam Mode by Allowing 12 Hours to Elapse

Approximately 12 hours after entering the Exam Mode, turning on the calculator will cause it to exit the Exam Mode automatically.

### ③ Exiting the Exam Mode by Connecting to another ClassPad.

1. On the ClassPad that is in the Exam Mode (ClassPad A), enter the Communication application and then tap [Link] -[Receive].

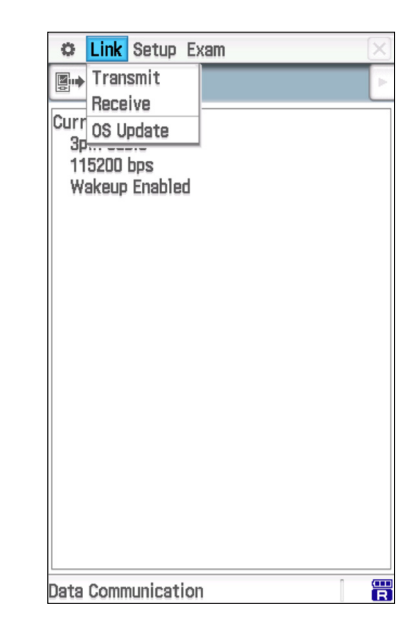

2. Use the SB-62 cable to connect Calculator A to another calculator that is not in the Exam Mode (Calculator B)

3. On ClassPad B, enter the Communication application and then tap [Exam] - [Unlock Exam Mode] - [OK].

| 🗘 Link Setup                                  | Exam                                             | [ | ×   |
|-----------------------------------------------|--------------------------------------------------|---|-----|
| Errent Setting:<br>USB cable<br>Wakeup Enable | Enter Exam Mode<br>Unlock Exam Mode<br>Help<br>d |   |     |
| Data Communicat                               | ion                                              | 1 | (11 |

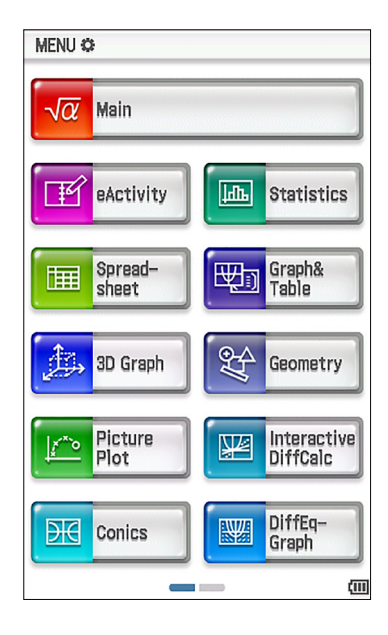

Now you exited the Exam Mode!!